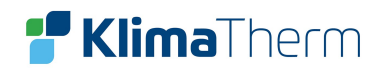

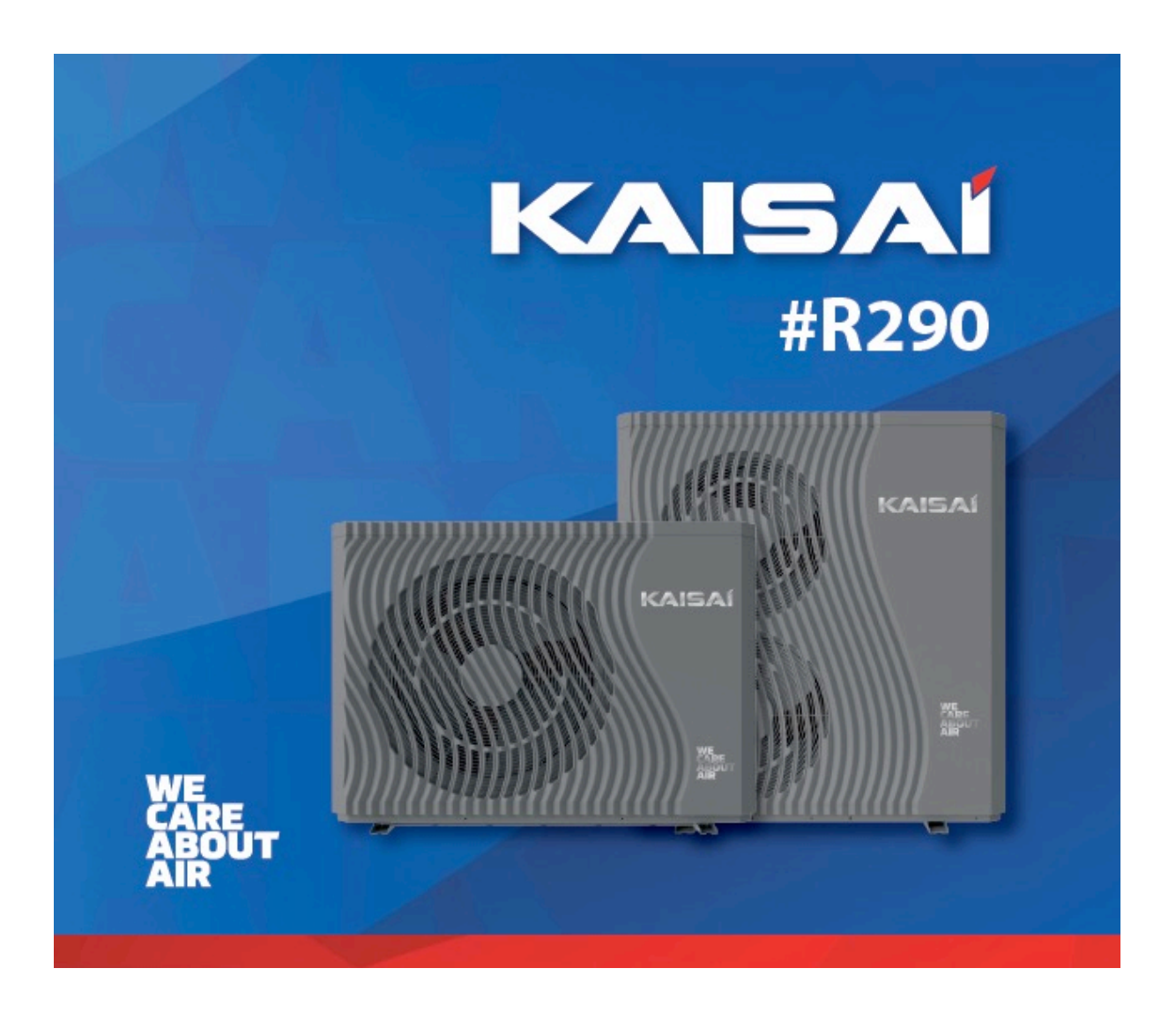

# BRUKSANVISNING KAISAI AQUA POWER LUFTVATTENVÄRMEPUMP

KHX-09PY1 / KHX-14PY3 / KHX-16PY3

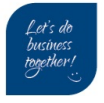

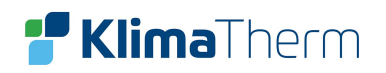

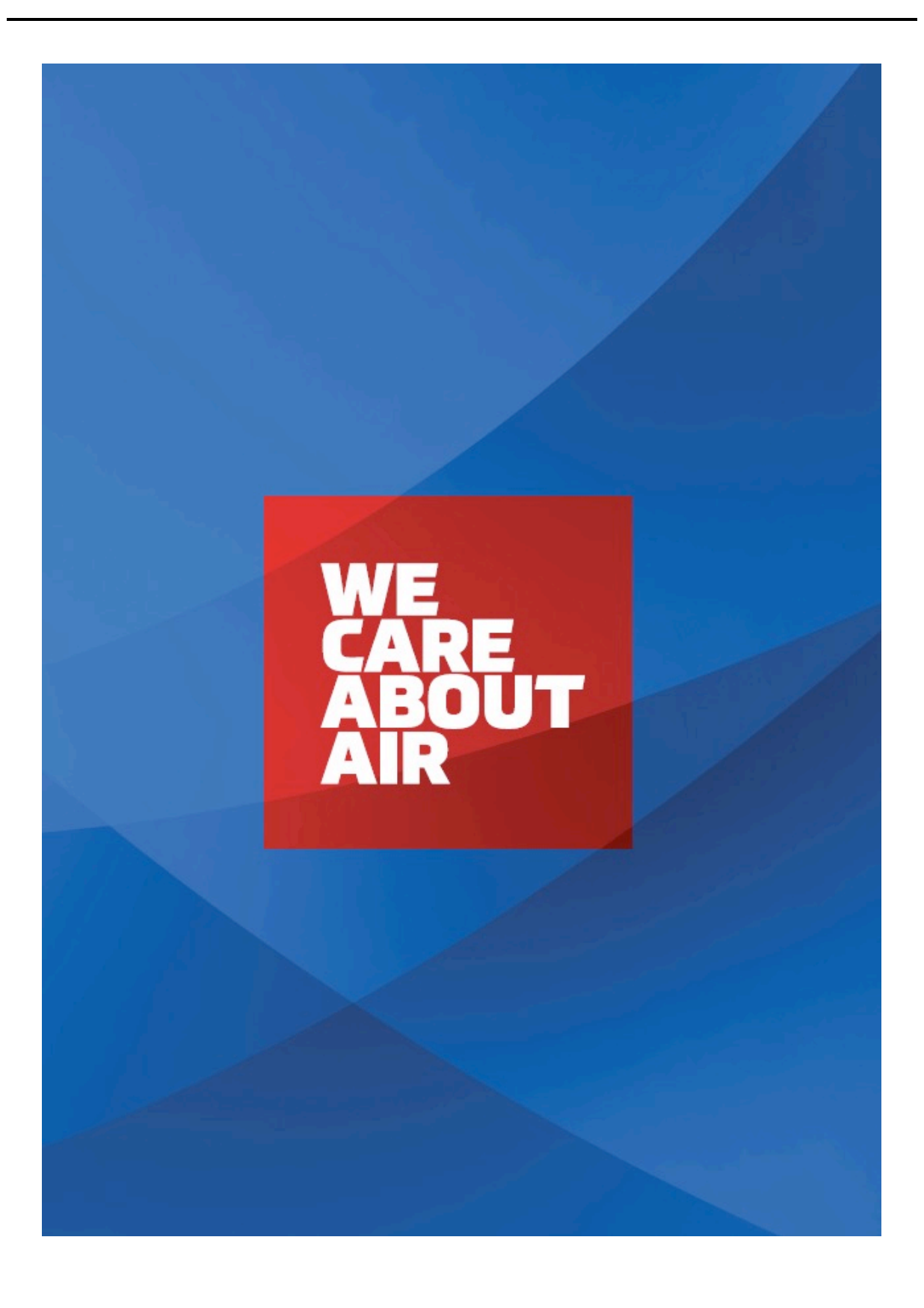

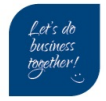

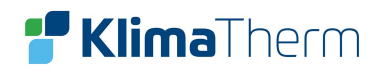

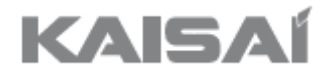

# VÄRMEPUMP LUFT / VATTEN

| KHX-09PY1 |
|-----------|
| KHX-14PY3 |
| KHX-16PY3 |

# Bruksanvisning

Tack för att ni köpt vår produkt!

Läs igenom den här bruksanvisningen noggrant innan ni använder aggregatet. Förvara bruksanvisningen på ett skyddat ställe för framtida referens.

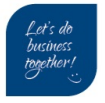

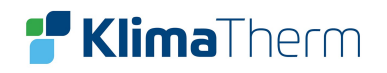

#### INNEHÅLLSFÖRTECKNING

| Förord                 | .5                                                               |
|------------------------|------------------------------------------------------------------|
| Säkerhetsinstruktioner | .5                                                               |
| Egenskaper             | .7                                                               |
| Aggregatets mått       | .9                                                               |
| Parametrar             | 10                                                               |
| Anvisning display      | 11                                                               |
| Fellösning             | 18                                                               |
|                        | FörordSäkerhetsinstruktionerEgenskaperAggregatets måttParametrar |

Denna instruktion utgör en översättning av tillverkarens originaltext och kan därför vara behäftad med inkonsekventa tekniska uttryck. Jämför därför i förekommande fall med maskinen och instruktionsboken på originalspråket.

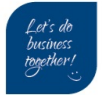

# 1. Förord

För att erbjuda kunderna hög kvalitet, pålitlighet och mångsidiga produkter, har den här värmepumpen tillverkats enligt noggranna konstruktions- och tillverkningsstandard. Den här manualen inkluderar all nödvändig information rörande installation, inkörning, tömning och underhåll. Läs igenom manualen noggrant innan ni öppnar eller underhåller aggregatet.

Tillverkaren kan inte hållas ansvarig om någon människa eller aggregatet skadas som ett resultat av felaktig installation, felaktig inkörning, bristfälligt underhåll.

Aggregatet får bara installeras av kvalificerad personal.

Nedanstående instruktioner måste alltid följas för att garantin ska gälla.

- Aggregatet får bara öppnas eller repareras av en kvalificerad installatör eller en behörig återförsäljare.
- Underhåll och drift måste utföras enligt den rekommenderade tid och frekvens som anges i den här manualen.
- Använd bara originaldelar.

Om de här rekommendationerna inte följs, så hävs garantin.

Värmeväxlare med varmvattenpump är högeffektiva, energibesparande och miljövänliga aggregat som till största delen används för att värma hus. De kan arbeta med alla typer av inomhusaggregat såsom fläktkonvektorer, radiatorer eller golvvärmerör genom att leverera varmt eller hett vatten. Ett aggregat med helgjuten värmepump, kan även arbeta med flera inomhusaggregat.

Luft-/vattenvärmepumpar är utformade för att återvinna värmen genom att använda supervärmare som kan erbjuda varmt vatten för sanitetsbruk.

# 2. Säkerhetsinstruktioner

För att skydda operatörer och underhållspersonal från att skadas av det här aggregatet och för att undvika att aggregatet eller annan utrustning skadas samt för att värmepumpen ska användas på rätt sätt, ska man läsa igenom den här manualen noggrant och förstå samt följa informationen noggrant.

#### 2.1. Varningarnas betydelse

Markeringar

| Markering   | Тур     | Betydelse                                                       |  |
|-------------|---------|-----------------------------------------------------------------|--|
| $\triangle$ | Varning | Felaktig drift kan orsaka livsfara eller allvarlig personskada. |  |
| $\triangle$ | Notera  | Felaktig drift kan leda till personskada eller materialskada.   |  |

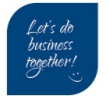

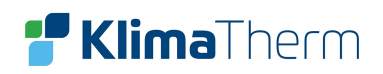

#### Ikoner

| lkon        | Тур                           | Betydelse                                       |  |
|-------------|-------------------------------|-------------------------------------------------|--|
| $\bigcirc$  | Förbud                        | Förbjudna åtgärder markeras med den här ikonen. |  |
| 0           | Tvingande<br>åtgärd           | Den angivna åtgärden måste utföras.             |  |
| $\triangle$ | NOTERA<br>(inkl VAR-<br>NING) | Var uppmärksam!                                 |  |

#### Varningar Drift

| lkon       | Тур                                                                                                    | Betydelse                                                                                                    |  |
|------------|----------------------------------------------------------------------------------------------------|----------------------------------------------------------------------------------------------------|--|
| $\bigcirc$ | SignalPLACERA INTE fingrar eller andra kroppsdelar i aggregatets fläkt<br>förångare – risk för personskada! |                                                                                                    |  |
|            | Stäng av<br>strömmen                                                                                        | Om man misstänker ett fel eller att det luktar annorlunda, måste man<br>bryta strömmen för att stänga av aggregatet. Fortsatt drift kan orsaka<br>kortslutning eller brand. |  |

#### Flytt och reparation

| lkon      | Тур     | Betydelse                                                                                                    |  |  |
|-----------|---------|----------------------------------------------------------------------------------------------------|--|--|
|           | Överlåt | Om värmepumpen ska flyttas eller installeras på nytt, ska man överlåta ar-<br>betet på kvalificerade tekniker. Felaktig installation kan leda till vattenläck-<br>age, elektrisk chock, skada eller brand.                                     |  |  |
|           | Överlåt | Aggregatet får bara repareras av behöriga tekniker. Om obehöriga försöker reparera aggregatet själva, kan elektrisk chock eller brand uppstå.                                                                                                  |  |  |
| $\oslash$ | Förbud  | Om värmepumpen måste repareras, ska man överlåta arbetet till återförsäl-<br>jaren eller kvalificerade tekniker. Felaktig förflyttning eller reparation av ag-<br>gregatet, kan leda till vattenläckage, elektrisk chock, skador eller brand.  |  |  |
|           |         | Använd ingen annan utrustning för att skynda på avfrostningsprocessen el-<br>ler för att rengöra än den som rekommenderas av tillverkaren.                                                                                                    |  |  |
|           |         | Utrustningen ska förvaras i ett rum och in stalleras i en miljö utan kontinuer-<br>lig drift eller potentiella brandfarliga källor (exempelvis öppen låga, gasdri-<br>ven utrustning, elvärmare, gnistbildande utrustning eller heta föremål). |  |  |

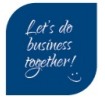

#### Notera

| lkon                                                                                                    | Тур          | Betydelse                                                                                                    |  |
|----------------------------------------------------------------------------------------------------|--------------|----------------------------------------------------------------------------------------------------|--|
| Installations-<br>plats Aggregatet FÅR INTE installeras i närheten av den flambara ga<br>eventuellt gasläckage, kan brand uppstå. |              | Aggregatet FÅR INTE installeras i närheten av den flambara gasen. Vid ett eventuellt gasläckage, kan brand uppstå.                       |  |
| FixeringKontrollera att underläget där värmepumpen ska stå ä<br>att undvika att aggregatet sluttar nedåt eller faller ner.        |              | Kontrollera att underläget där värmepumpen ska stå är tillräckligt starkt för att undvika att aggregatet sluttar nedåt eller faller ner. |  |
| 0                                                                                                    | Strömbrytare | Säkerställ att det finns en strömbrytare för aggregatet. OM sådan saknas, kan elektrisk chock eller brand uppstå.                        |  |

Drift

| lkon      | Тур                                                                                                    | Betydelse                                                                                                    |  |  |
|-----------|----------------------------------------------------------------------------------------------------|----------------------------------------------------------------------------------------------------|--|--|
| •         | Kontrollera in-<br>stallationsun-<br>derlaget                                                                           | Kontrollera installationsunderlaget regelbundet (en gång i månaden) för att<br>undvika att underlaget sluttar eller skadas vilket i sin tur kan skada såväl<br>människor som själva aggregatet. |  |  |
| 0         | Stäng av<br>strömmen                                                                                                    | Stäng av strömmen vid rengöring och underhåll.                                                                                                    |  |  |
| $\oslash$ | Förbud Det är förbjudet att använda koppar eller järn som säkring. Rätt säkring måste arrangeras av behörig elektriker. |                                                                                                    |  |  |
| $\oslash$ | Förbud                                                                                                    | Det är förbjudet att spruta ut den flambara gasen i värmepumpen eftersom det kan orsaka brand.                                                                                                  |  |  |

# 3. Egenskaper

Den här serien värmepumpar har nedanstående egenskaper.

#### 3.1. Avancerad kontroll

Den PC mikrodatorbaserade kontrollen finns tillgänglig för att operatörer ska kunna granska eller ställa in värmepumpens driftparametrar. Centraliserade kontrollsystem kan styra flera aggregat via PC:n.

#### 3.2. Tilltalande utseende

Värmepumpen har ett tilltalande utseende. Den helgjutna strukturen är även mycket enkel att installera.

#### 3.3. Flexibel installation

Aggregatet har en smart struktur med kompakt hölje – en enkel utomhusinstallation är det enda som behövs.

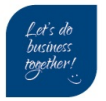

#### 3.4. Tyst drift

Värmepumpen använder en specialutformad värmeväxlare för att förstärka hela effekten.

### 3.5. God värmeväxling

Värmepumpen använder en specialutformad värmeväxlare för förbättrad effekt.

#### 3.6. Stort arbetsspann

Den här serien värmepumpar är utformade för att arbeta med olika driftförhållanden ända ner till – 15 °C för värmning.

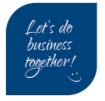

# 4. Aggregatets mått

## 4.1. Modeller KHX-09PY1

Måtten anges i mm.

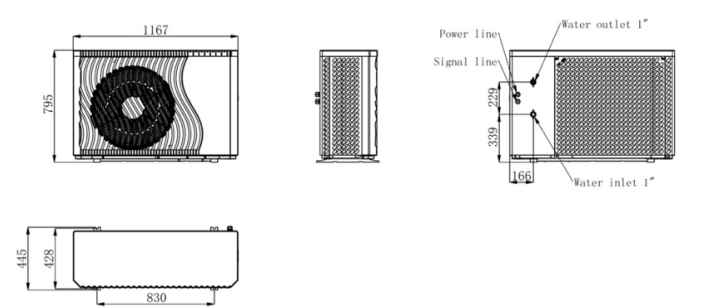

## 4.2. Modeller KHX-14PY3

Måtten anges i mm

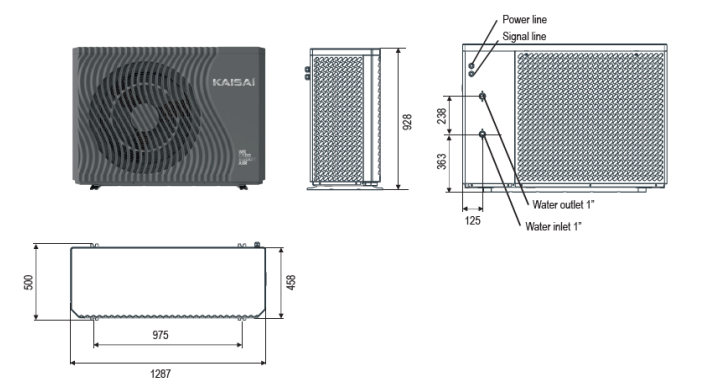

# 4.3. Modeller KHX-16PY3

Måtten anges i mm

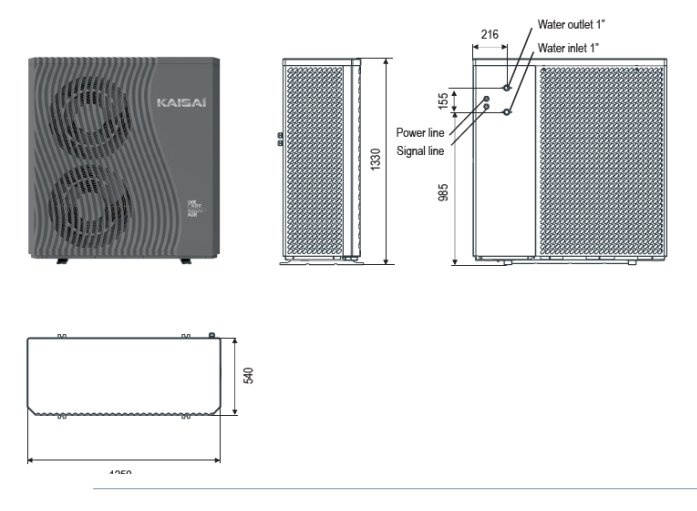

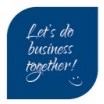

# 5. Parametrar

| Modell                                    |                   | KHX-09PY1            | KHX-14PY3               | KHX-16PY3           |
|-------------------------------------------|-------------------|----------------------|-------------------------|---------------------|
| Strömmatning                              | /                 | 220~240V/3N~/50Hz    | 380~415V/3N~/50Hz       | 380~415V/3N~/50Hz   |
| Fuktmotstånd                              | IPX               | IPX4                 | IPX4                    | IPX4                |
| Elstötsäkerhet                            | 1                 | I                    | 1                       | I                   |
| Värmeförhållande – Omgivn                 | ingstem           | peratur (DB/WB): 7/6 | °C, vattentemperatur (I | n/Ut): 30/35 ℃      |
| Värmekapacitetsspann                      | kW                | 3.10 ~ 8.9           | 5.40 ~ 14.95            | 8.00 ~ 22.00        |
| Inkommande värmeeffekt                    | kW                | 0.65 ~ 2.1           | 1.05 ~ 3.85             | 1.60 ~ 6.90         |
| Inkommande värmeströmstyrka               | Α                 | 2.9 ~ 3              | 1.9 ~ 6.8               | 2.8 ~ 12.2          |
| Kylningsförhållande – Omgiv               | ningster          | mperatur (DB/WB): 35 | /24 ℃, vattentempera    | tur (In/Ut): 12/7 ℃ |
| Kyleffektspann                            | kW                | 1.20 ~ 5.72          | 3.60 ~ 10.50            | 4.20 ~ 15.00        |
| Inkommande kyleffekt                      | kW                | 0.65 ~ 2.40          | 1.12 ~ 4.47             | 1.80 ~ 7.30         |
| Inkommande värmeströmstyrka               | Α                 | 2.9 ~ 10.6           | 2.0 ~ 7.9               | 3.2 ~ 12.9          |
| Varmvattenförhållande – On<br>15/55℃      | ngivning          | stemperatur (DB/WB): | 20/15°C, Vattentempe    | eratur (In/Ut):     |
| Varmvatten kapacitetsspann                | kW                | 3.92 ~ 10.68         | 6.50 ~ 18.50            | 10.00 ~ 27.00       |
| Inkommande varmvattenspann                | kW                | 0.78 ~ 2.47          | 1.27 ~ 4.65             | 1.90 ~ 7.10         |
| Inkommande varmvattenström-<br>styrka     | А                 | 3.5 ~ 11.0           | 2.4 ~ 8.21              | 3.4 ~ 12.5          |
| Maximal inkommande effekt                 | kW                | 3                    | 5.3                     | 9                   |
| Maximal inkommande strömmat-              | А                 | 13,5                 | 10.5                    | 15.8                |
| Vattenflöde                               | m <sup>3</sup> /h | 1                    | 1.7                     | 2.9                 |
| Köldmedium / Korrekt inmatning            | kg                | R290 / 0.5 kg        | R290 / 0.85 kg          | R290 / 1.30 kg      |
| CO <sub>2</sub> ekvivalent                | Ton               | 0.0015               | 0.0026                  | 0.0039              |
| Ljudtryck (1 m)                           | dB(A)             | 43                   | 44                      | 47                  |
| Ljudeffektnivå (EN12102)                  | dB                | 57                   | 58                      | 62                  |
| Nettovikt                                 | kg                | 103                  | 160                     | 202                 |
| Drifttryck (lågtryckssida)                | MPa               | 0.8                  | 0.8                     | 0.8                 |
| Drifttryck (högtryckssida)                | MPa               | 3.0                  | 3.0                     | 3.0                 |
| Aggregatets mått (L/B/H)                  | mm                | 1167x445x795         | 1287x458x928            | 1250x540x1330       |
| Transportvikt (L/B/H)                     | mm                | 1300x485x940         | 1420x540x1080           | 1380x570x1480       |
| Kompressor                                | Märke             | HIGHLY               | HIGHLY                  | HIGHLY              |
| Cirkulationspump                          | Märke             | GRUNDFOS             | GRUNDFOS                | GRUNDFOS            |
| Omgivande drifttemperatur                 | °C                | -25 ~ 43             | -25 ~ 43                | -25 ~ 43            |
| Antal fläktar                             | 1                 | 1                    | 1                       | 2                   |
| Fläktmotortyp                             | 1                 | DC-motor             | DC-motor                | DC-motor            |
| Inkommande motoreffekt fläkt<br>(min-max) | w                 | 30-80                | 60 ~ 120                | 60 ~ 160            |
| Fläkthastighet                            | RPM               | 220-880              | 220 ~ 600               | 300 ~ 750           |
| Vattenanslutning                          | tum               | 1                    | 1                       | 1                   |
| Vattentryckfall (max)                     | kPa               | 20                   | 20                      | 65                  |
| Cirkulationspumptryck                     | m                 | 9                    | 7.5                     | 12.5                |
| Skåpstyp                                  |                   | Galvat stål + ASA    | Galvat stål + ASA       | Galvat stål + ASA   |

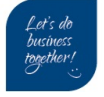

## 6. Anvisning display

### 6.1. Huvudgränssnittets display och funktion

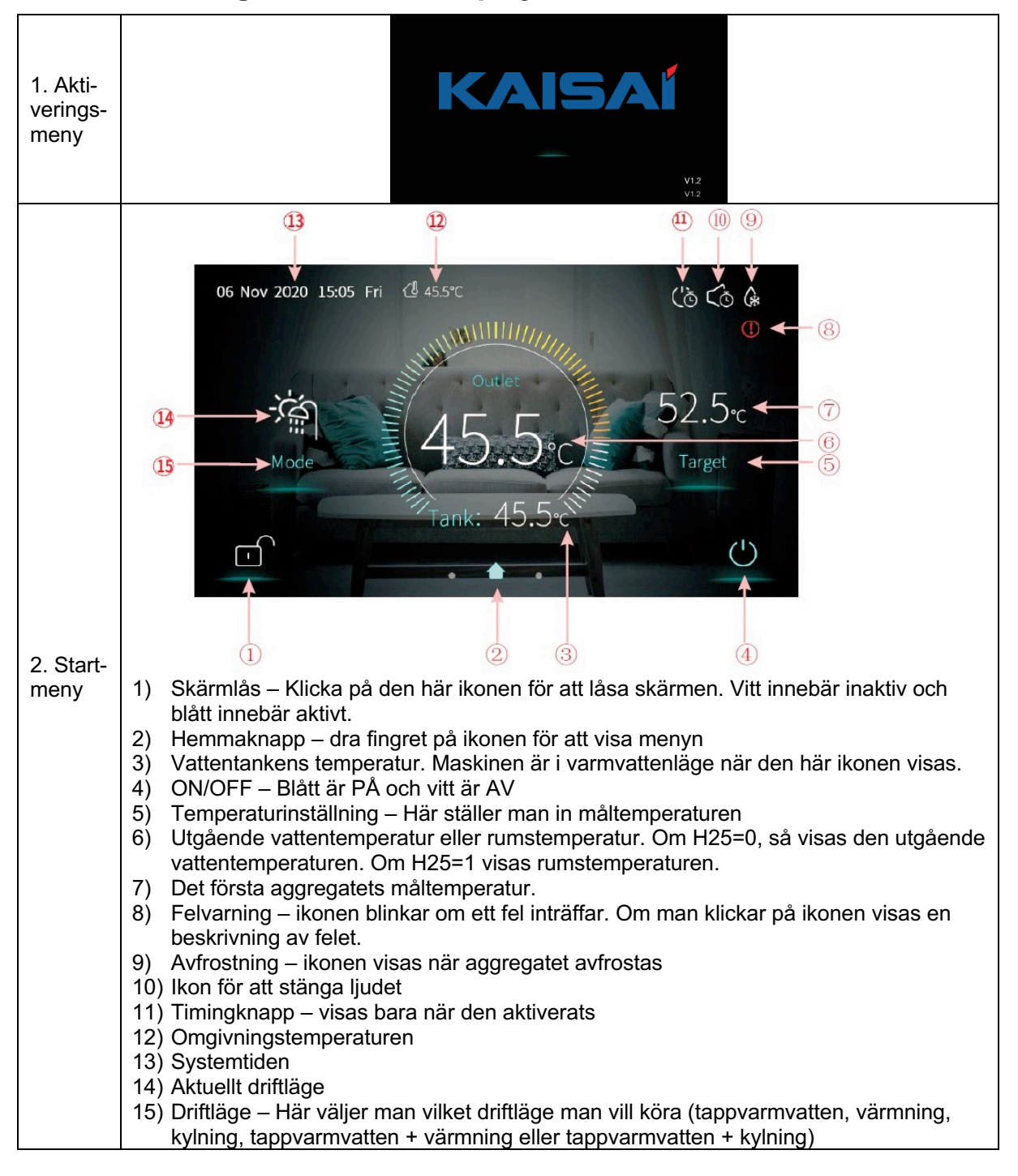

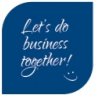

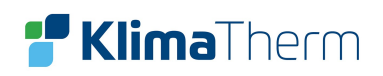

### 6.2. ON/OFF

1. Vid avstängning (ON/OFF visas i vitt), trycker man på ON/OFF för att starta maskinen.

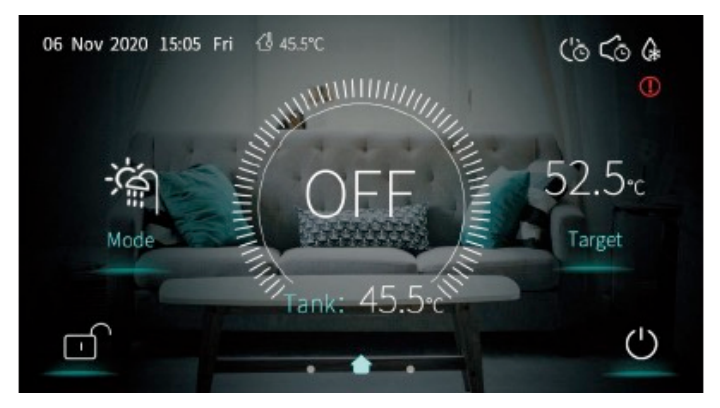

2. Vid start av menyn (ON/OFF visas i blått), trycker man på ON/OFF för att stänga av maskinen.

#### 6.2.1. Driftlägesväljare

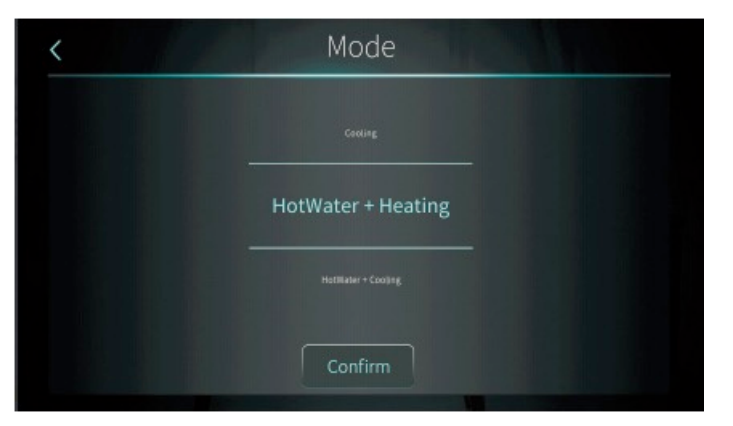

Det finns fem driftlägen som kan väljas.

- 1) Tappvarmvatten
- 2) Värmning
- 3) Kylning
- 4) Tappvarmvatten + Värmning
- 5) Tappvarmvatten + Kylning

Notera: Enbart de funktioner som aggregatet har integrerade visas.

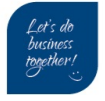

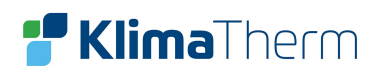

### 6.3. Inställning av måltemperatur

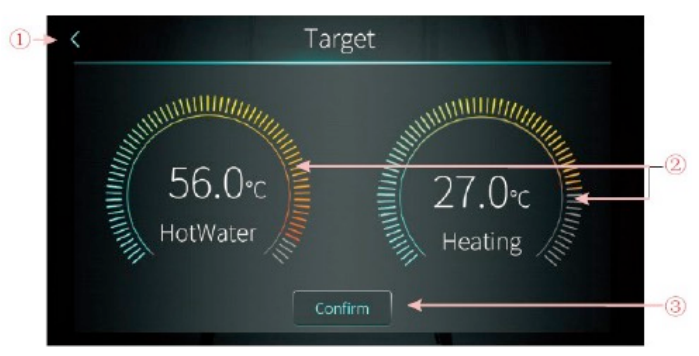

I exemplet visas tappvarmvatten + Värmning:

- 1. Klicka på (1) för att komma tillbaks till huvudmenyn.
- 2. Genom att vrida på (2) kan temperaturen justeras i medsols eller motsols riktning.
- 3. Klicka på (3) för att spara måltemperaturen.

#### 6.4. Inställning av display och funktion

Svep från höger till vänster i huvudmenyn för att komma in i funktionsmenyn och från vänster till höger på funktionsmenyn för att återgå till huvudmenyn. Funktionsmenyn ser ut enligt nedanstående illustration:

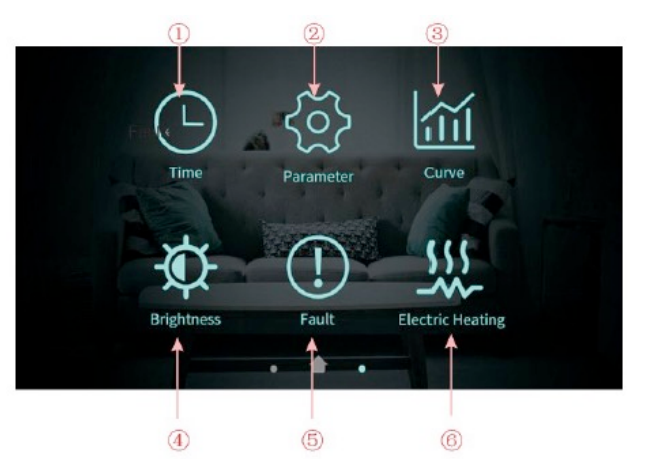

#### 6.4.1. Beskrivning av funktionsmenyns knappar

| Nr | Knapp                    | Funktion                                                         |
|----|--------------------------|------------------------------------------------------------------|
| 1  | Tidsinställning          | Klicka här för att ställa in tidsfunktionen                      |
| 2  | Fabriksparametrar        | Klicka här och skriv in lösenordet för att komma åt parametrarna |
| 3  | Kurva                    | Klicka här för att visa temperaturkurvan                         |
| 4  | Justering av ljus        | Här justerar man skärmens ljusstyrka                             |
| 5  | Fel                      | Klicka här för att visa felhistoriken                            |
| 6  | Indikator för elvärmning | När elvärmefunktionen är aktiv, är ikonen blå, annars vit        |

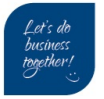

#### 6.4.2. Timerinställning

Klicka på knappen (1) från huvudmenyn så visas nedanstående meny:

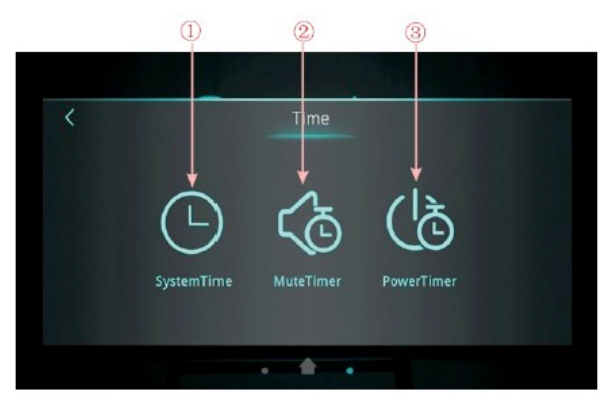

#### 6.4.3. Inställning av systemtid

I tidsinställningsmenyn klickar man på (1) så visas nedanstående meny:

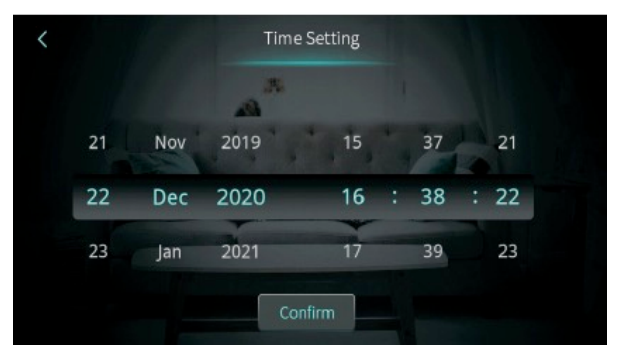

När man går in i systemtidsinställningen, kommer systemtiden att initialiseras till den tid när systemtidsknappen trycktes in. Man kan justera tiden genom att svepa upp och ner.

Notera: När temperaturenheten är ?, visas tidsformatet som: månad-dag-år timme: minut: sekund.

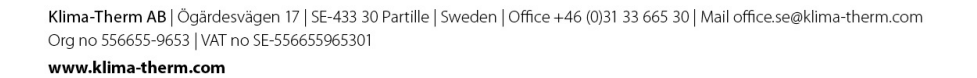

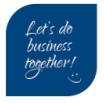

#### 6.4.4. Dämpad timerinställning

Om man klickar på menylåsningsikonen igen när skärmen är låst, visas följande meny:

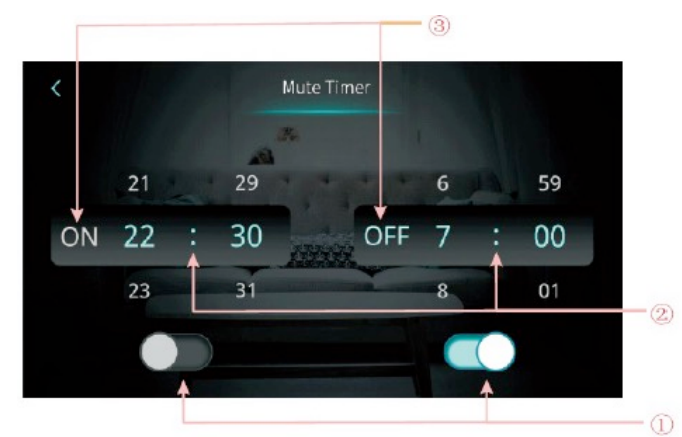

| Nr | Knapp                                    | Färg                       | Funktion                                                                    |
|----|------------------------------------------|----------------------------|-----------------------------------------------------------------------------|
| 1  | Aktivering/Inaktivering av<br>Mute Timer | Aktiv: Blå<br>Inaktiv: Grå | Klicka här för att aktivera eller inaktivera den<br>dämpade timerfunktionen |
| 2  | Inställning av tid On / Off              |                            | Val mellan 0:00 – 23:59                                                     |
| 3  | Status för Mute Timer On /<br>Off        | Aktiv: Blå<br>Inaktiv: Grå | Status visas                                                                |

#### 6.4.5. Inställning av Power Timer

Från tidsinställningsmenyn visas nedanstående meny när man klickar på (3).

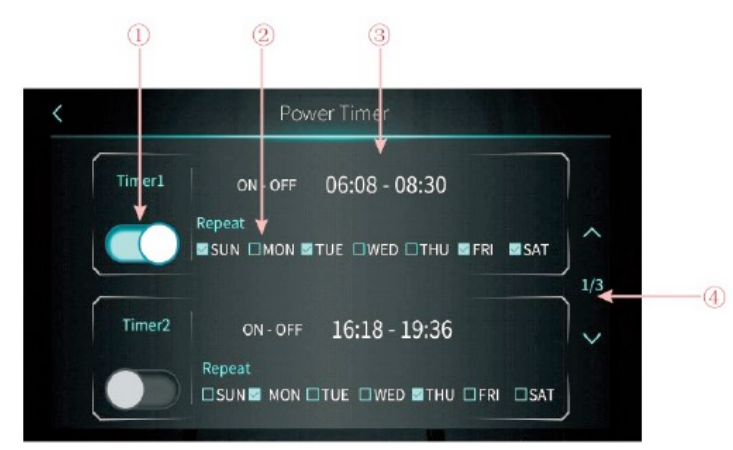

| Nr | Knapp                       | Funktion                                                                                          |
|----|-----------------------------|---------------------------------------------------------------------------------------------------|
| 1  | Påslagning för Timingfunkt- | Om man klickar på knappen när teckenfärgen är blå, så startas                                     |
|    | ionen                       | timingfunktionen                                                                                  |
| 2  | Veckoinställning            | Här ställer man in aktuell veckodag för timingfunktionen                                          |
| 3  | Inställning av tidsperiod   | Här ställer man in tiden för påslagning och avstängning                                           |
| 4  | Bläddra sida                | Man kan ställa in totalt sex olika timingperioder som man kan bläddra mellan genom att klicka här |

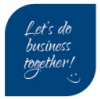

#### 6.4.6. Temperaturkurva

Om man från huvudmenyn klickar på knapp (4) visa nedanstående meny:

| AT     | Tank        | Outlet      | Inlet       |               |
|--------|-------------|-------------|-------------|---------------|
|        |             |             |             | 2021-04-22    |
| č III. |             |             |             |               |
|        | ıt.         |             |             |               |
| l      |             |             |             |               |
|        | P           |             |             |               |
| c / -  |             |             |             |               |
| c      | <u>k</u>    |             |             |               |
| c      |             | · · ·       |             |               |
| d      |             |             |             | $\rightarrow$ |
| d      |             |             |             |               |
|        |             |             |             |               |
|        | 10.40 10.40 | 19.44 19.46 | 18.48 13.60 | 12.52 12.52   |

Notera:

- 1) Den här funktionskurvan registrerar inkommande vattentemperatur, utgående vattentemperatur, behållarens vattentemperatur och omgivningsluftens temperatur.
- Temperaturdata samlas in och sparas var 5:e minut. Tidshållningen sker från senast sparade data. Om strömmen avbryts när kortare tid än 5 minuter gått, kommer data från den perioden inte att sparas.
- 3) Enbart kurva för aktiv status registreras. Data från inaktiva perioder sparas inte.
- 4) Värdet för abskissa indikerar tiden från den punkten på kurvan till den aktuella tidspunkten. Punkten längst till höger på den första sidan är den senast registrerade temperaturen.
- 5) Temperaturkurvan registreras med minnesfunktion.

#### 6.4.7. Kalibrering färgdisplay

Genom att klicka på knappen (5) från huvudmenyn, så visas nedanstående meny:

Notera:

- 1) Man kan dra i reglaget eller klicka där för att justera skärmens ljusstyrka.
- Om man klickar på pilen till vänster (uppe i vänstra hörnet), så kommer man tillbaks till föregående meny och det inställda värdet sparas.
- 3) Efter 30 sekunders inaktivitet, släcks menyn igen.
- 4) Om inga åtgärder sker inom 5 minuter, hamnar skärmen i energisparläge.

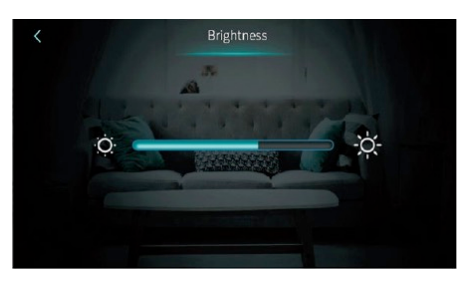

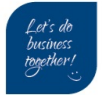

#### 6.4.8. Elvärmning

Om man från huvudmenyn klickar på knappen (6) så visas nedanstående meny:

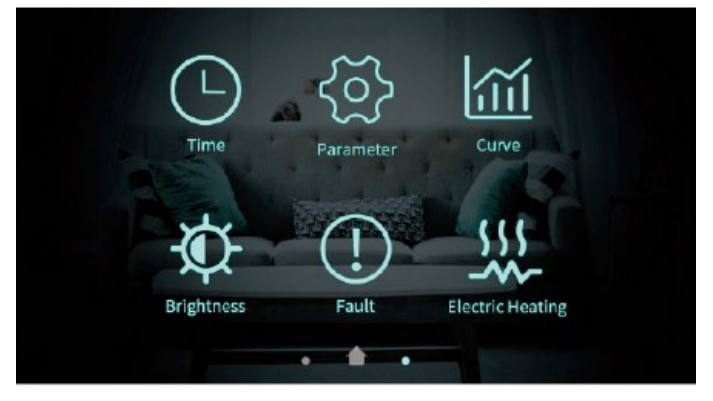

Notera: Om man aktiverar elvärmningen blir ikonen blå men är vid inaktivitet, grå.

### 6.5. Visning av statusmeny

Svep från vänster till höger i huvudmenyn för att komma in i statusmenyn och svep från höger till vänster för att statusmenyn ska återgå till huvudmenyn. Statusmenyn visas i nedanstående bild.

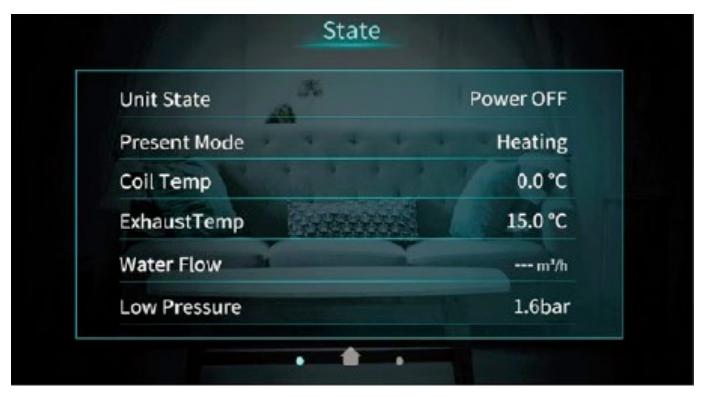

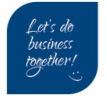

### 6.6. Felregister

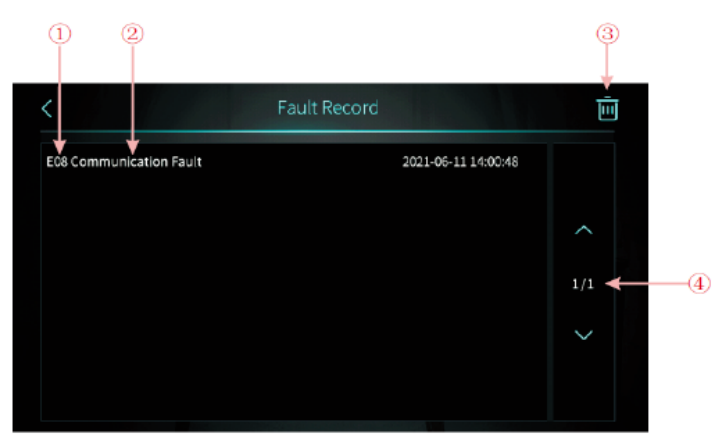

- 1) Felkod
- 2) Felets namn
- 3) Tid när felet inträffade: Dag och månad, timme, minut och sekund. Notera: Om den aktuella temperaturen är °F, visas felet som månad och dag, timme, minut och sekund.
- 4) Klicka här för att rensa alla registrerade fel.

# 7. Fellösning

#### 7.1. Hantering av fel

| Problem                                          | Möjlig orsak                                             | Berörda komponen-<br>ter                       | Lösning                                                                                                    |
|--------------------------------------------------|----------------------------------------------------------|------------------------------------------------|----------------------------------------------------------------------------------------------------|
| Strömmen löser ut<br>när aggregatet star-<br>tas | Kortslutning                                             | Terminaler, relän, kon-<br>taktorer och kablar | Kontrollera alla komponen-<br>ters anslutning<br>Kontrollera att relän och kon-<br>taktorer inte är trasiga<br>Koppla bort de elektroniska<br>komponenterna en i taget<br>och slå på strömmen för att<br>hitta felet |
| Det går inte att tända<br>displayen              | Kablarna har<br>lossnat<br>Strömkabeln är<br>felansluten | Displaykabeln, ström-<br>kabeln                | Kontrollera displaykabeln<br>Kontrollera strömkabeln<br>Kontrollera att 3-faskabeln är<br>ansluten i rätt fassekvens                                                                                                 |
| Det går inte att starta<br>aggregatet            | Aggregatet är i<br>felläge<br>Kablarna har<br>lossnat    | Display och kablar                             | Kontrollera om det finns nå-<br>got fel angivet på displayen<br>Kontrollera kabeln<br>Återanslut strömkabeln och<br>kontrollera om det fungerar                                                                      |
| Displayen fungerar<br>inte                       | Displayen har<br>låsts<br>Displayen är tra-<br>sig       | Display                                        | Kontrollera om ikonen för låst<br>display är aktiv<br>Kontrollera kabeln till dis-<br>playen                                                                                                    |

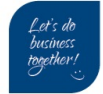

| Problem                                                            | Möjlig orsak                                                                                                    | Berörda komponen-<br>ter                                                  | Lösning                                                                                                    |
|--------------------------------------------------------------------|----------------------------------------------------------------------------------------------------|---------------------------------------------------------------------------|----------------------------------------------------------------------------------------------------|
|                                                                    |                                                                                                    |                                                                           | Återanslut strömkabeln och kontrollera om det fungerar                                                                                                    |
| Värmeeffekten är<br>inte bra                                       | Kompressorn går<br>med låg frekvens<br>Fläkten är inte i<br>drift eller så är<br>hastigheten för<br>låg<br>Läckage                | Kompressor, fläkt,<br>kölsmediesystem                                     | Kontrollera kompressorns<br>frekvens<br>Kontrollera fläkthastigheten<br>Kontrollera utblåstemperatu-<br>ren och om det är lågt tryck                                             |
| Aggregatet stängs<br>av innan måltempe-<br>raturen uppnås          | Temperaturgräns<br>(enligt omgiv-<br>ningstemperatu-<br>ren)                                                                      | Kontrollen                                                                | Kontrollera parametrarna                                                                                                    |
| Förångaren har för<br>mycket frost på sig<br>och kan inte avfrosta | Problem med<br>fläktblad eller mo-<br>tor<br>EEV-steg är inte<br>lämpligt<br>Problem med<br>köldmediemäng-<br>den<br>Parameterfel | Parametrar, fläkt, EEV,<br>kölsmediesystem                                | Kontrollera avfrostningens<br>parametrar<br>Kontrollera kompressorns<br>frekvens<br>Kontrollera fläkthastigheten<br>Kontrollera utblåstemperatu-<br>ren och om det är lågt tryck |
| Oljud från aggrega-<br>tet                                         | Problem med<br>skruvar<br>Problem med<br>fläktblad eller mo-<br>tor<br>Problem med<br>kompressor<br>Komponenter har<br>kolliderat | Skruvar, fläkt, kom-<br>pressor, andra kompo-<br>nenter (slangar, kablar) | Kontrollera att skruvarna är<br>åtdragna<br>Kontrollera fläktbladen och<br>motorn<br>Kontrollera kompressorn<br>Kontrollera övriga komponen-<br>ter                              |

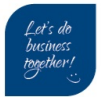

### 7.2. Instruktion för felkoder

| Fel-<br>kod | Felets namn                                     | Berörda komponenter                                                                    | Lösning                                                                                                    |
|-------------|-------------------------------------------------|----------------------------------------------------------------------------------------|----------------------------------------------------------------------------------------------------|
| E04         | Elvärmarens överhett-<br>ningsskydd             |                                                                                        | <ol> <li>Kontrollera om elvärmarens över-<br/>hettningsskydd är öppet</li> <li>Kontrollera elvärmaren</li> </ol>                                                                                                    |
| E08         | Kommunikationsfel mel-<br>lan PCB och displayen | Kommunikationsfel mel-<br>lan PCB och displayen                                        | <ol> <li>Kontrollera kabelanslutningen<br/>mellan PCB och displayen</li> <li>Kontrollera PCB:s och displayens<br/>mjukvaruversion</li> </ol>                                                                                                    |
| E11         | HP skydd                                        | HP-brytaren är öppen                                                                   | <ol> <li>Kontrollera om det finns något<br/>synligt fel efter att strömmen<br/>stängts av</li> <li>Mät avtappningstrycket när aggre-<br/>gatet är i drift</li> <li>Detektera EEV-stegen, sug-<br/>trycket, inkommande/utgående<br/>vatten och sugtemperatur</li> <li>Släpp ut all gas från systemet och<br/>fyll på med köldmedium enligt<br/>märkplattan</li> </ol> |
| E12         | LP-skydd                                        | LP-brytaren är öppen                                                                   | <ol> <li>Kontrollera om det finns något<br/>synligt fel efter att strömmen<br/>stängts av</li> <li>Mät avtappningstrycket när aggre-<br/>gatet är i drift</li> <li>Detektera EEV-stegen, sug-<br/>trycket, inkommande/utgående<br/>vatten och sugtemperatur</li> <li>Släpp ut all gas från systemet och<br/>fyll på med köldmedium enligt<br/>märkplattan</li> </ol> |
| E19         | Primärt frostskydd                              | Omgivningstemperatur<br>≤0 °C, A04-2 °C ≤ in-<br>kommande vatten ≤<br>A04°C            | Det är ett vinterskydd. När vattentem-<br>peraturen stigit till A04+4 °C eller om-<br>givningstemperaturen är högre än 1,<br>försvinner felkoden.                                                                                                    |
| E29         | Sekundärt frostskydd                            | Omgivningstemperatur<br>≤0 °C, inkommande vat-<br>ten <u>&lt;</u> A04-2 °C             | Det är ett vinterskydd. När vattentem-<br>peraturen stigit till A04+11 eller om-<br>givningstemperaturen är högre än 1,<br>försvinner felkoden.                                                                                                    |
| E19         | Primärt frostskydd                              | Omgivningstemperatur<br>≤0 °C, 2 °C <u>≤</u> 0 inkom-<br>mande vatten <u>&lt;</u> 4 °C | Det är ett vinterskydd. När vattentem-<br>peraturen stigit till 8 °C eller omgiv-<br>ningstemperaturen är högre än 1, för-<br>svinner felkoden.                                                                                                    |
| E29         | Sekundärt frostskydd                            | Omgivningstemperatur<br><0 °C, inkommande vat-<br>ten <2 °C                            | Det är ett vinterskydd. När vattentem-<br>peraturen stigit till 15 °C eller omgiv-<br>ningstemperaturen är högre än 1, för-<br>svinner felkoden.                                                                                                    |
| E032        | Flödesbrytare                                   | Flödesbrytaren är öppen                                                                | <ol> <li>Kontrollera kablarnas anslutning</li> <li>Kontrollera flödesbrytaren</li> <li>Kontrollera om vattenventilen är<br/>öppen</li> </ol>                                                                                                    |

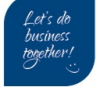

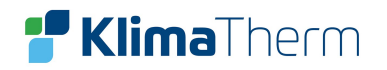

| Fel-<br>kod | Felets namn                                                | Berörda komponenter                                                                               | Lösning                                                                                                    |
|-------------|------------------------------------------------------------|---------------------------------------------------------------------------------------------------|----------------------------------------------------------------------------------------------------|
|             |                                                            |                                                                                                   | <ol> <li>Kontrollera vattenpumpen och filt-<br/>ret</li> <li>Det kan finnas luft i vattenkretsen</li> </ol>                                                                                                    |
| E051        | Överström kompressor                                       | Överström i kompres-<br>sorn                                                                      | <ol> <li>Kontrollera omgivningstemperaturen och inkommande / utgående vattentemperatur</li> <li>Starta aggregatet. Registrera och analysera växlingsprocessen mellan högt och lågt tryck, avtappnings-/sugtemperatur, EEV-steg, kompressorns frekvens och driftström</li> <li>Om dessa är OK, byt ut styrkortet i kompressorn</li> </ol>                  |
| E065        | Skydd för hög utgående<br>vattentemperatur                 |                                                                                                   | Kontrollera om vattenflödet är för lågt<br>och om det utgående vattenflödet är<br>för högt                                                                                                    |
| E081        | Kommunikationsfel mel-<br>lan PCB och fläktens<br>styrkort | PCB, styrkort                                                                                     | <ol> <li>Kontrollera anslutningen mellan<br/>PCB och fläktpanelen. Alla anslut-<br/>ningar 12V-12V, GND-GND, A-A,<br/>B-B ska vara stängda</li> <li>Om de är stängda, sätt på ström-<br/>men och mät spänningen mellan<br/>12V och GND på fläktpanelen.<br/>Om värdet är högre än 15V eller<br/>lägre än 7V, byt ut mot ett nytt<br/>styrkort.</li> </ol> |
| E103        | Överbelastningsskydd<br>fläktmotor                         |                                                                                                   | <ol> <li>Kontrollera att fläktmotorn funge-<br/>rar som den ska</li> <li>Kontrollera fläktmotorns strömför-<br/>brukning</li> <li>Om värdet är lägre än 1A betyder<br/>det att motorn har problem och<br/>behöver bytas ut</li> <li>Om värdet är mindre än 1A bety-<br/>der det att motorkontrollmodulen<br/>har problem och behöver bytas ut</li> </ol>  |
| E171        | Frostskydd                                                 | Inkommande vatten<br><u>&lt;</u> A04°C och frost-<br>skyddstemperaturen<br><u>&lt;</u> A04-A05 °C | <ol> <li>Kontrollera vattenflödet</li> <li>Kontrollera temperatursensorn för<br/>utgående vatten</li> <li>Mät omgivningstemperaturen</li> <li>Kontrollera kablarnas anslutning</li> <li>Kontrollera i avfrostningsregistret<br/>om avfrostningstiden är för lång<br/>eller om den sker för ofta</li> </ol>                                                |
| F01         | Aktiveringsfel kompres-<br>sor                             |                                                                                                   | <ul> <li>Starta om aggregatet.</li> <li>1. Kontrollera växlingsprocessen för<br/>EEV-steg, högt/lågt tryck, inkom-<br/>mande/utgående vattentempera-<br/>tur</li> </ul>                                                                                                    |

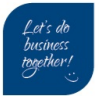

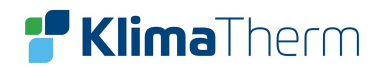

| Fel-<br>kod | Felets namn                               | Berörda komponenter | Lösning                                                                                                    |
|-------------|-------------------------------------------|---------------------|----------------------------------------------------------------------------------------------------|
|             |                                           |                     | <ol> <li>Kontrollera anslutningen av<br/>U/V/W mellan kompressor och<br/>kompressorns styrkort</li> <li>Kontrollera kompressorns mot-<br/>stånd</li> <li>Kontrollera kompressorns styrkort</li> </ol>                                                                                                    |
| F03         | PFC-fel                                   |                     | <ul> <li>Starta om aggregatet.</li> <li>1. Kontrollera att strömmatningens<br/>anslutning och matning är stabil</li> <li>2. Byt ut styrkortet</li> </ul>                                                                                                    |
| F05         | DC Bus överspänning                       |                     | <ol> <li>Kontrollera spänningen mellan<br/>DCP-IN och DCN-IN. Om den är<br/>lägre än 300V, visas det här skyd-<br/>det</li> <li>Kontrollera inspänningen för<br/>R/S/T på kompressorns styrkort.<br/>Om den är lägre än 210V, kom-<br/>mer det här skyddet att aktiveras</li> <li>Om dessa är OK, byt ut mot nytt<br/>styrkort</li> </ol> |
| F06         | DC Bus underspänning                      |                     | <ol> <li>Kontrollera spänningen mellan<br/>DCP-IN och DCN-IN. Om den är<br/>lägre än 300V, visas det här skyd-<br/>det</li> <li>Kontrollera inspänningen för<br/>R/S/T på kompressorns styrkort.<br/>Om den är lägre än 210V, kom-<br/>mer det här skyddet att aktiveras</li> <li>Om dessa är OK, byt ut mot nytt<br/>styrkort</li> </ol> |
| F07         | AC inkommande under-<br>spänning          |                     | <ol> <li>Mät inkommande spänning för<br/>R/S/T styrkort. Om den är lägre<br/>än 300V, kommer det här skyddet<br/>att aktiveras.</li> <li>Om värdet är OK, byt ut mot nytt<br/>styrkort.</li> </ol>                                                                                                    |
| F08         | AC inkommande över-<br>ström              |                     | Enbart i enfasaggregat. Starta om ag-<br>gregatet. Sök efter elfel. Om inga fel<br>föreligger, byt ut mot nytt kretskort.                                                                                                    |
| F09         | Testfel inkommande<br>spänning            |                     | <ol> <li>Säkerställ att strömmatningen inte<br/>är lägre än 300V eller högre än<br/>500V</li> <li>Om värdet är OK, byt ut mot nytt<br/>kompressorstyrkort</li> </ol>                                                                                                    |
| F10         | Kommunikationsfel mel-<br>lan DSP och PFC |                     | <ol> <li>Endast i enfasaggregat.</li> <li>Kontrollera anslutningen till växel-<br/>riktarpanelen</li> <li>Om det inte finns något problem,<br/>byt ut kompressorns styrkort</li> </ol>                                                                                                    |

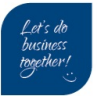

# **F Klima**Therm

| Fel-<br>kod | Felets namn                                                      | Berörda komponenter | Lösning                                                                                                    |
|-------------|------------------------------------------------------------------|---------------------|----------------------------------------------------------------------------------------------------|
| F11         | Kommunikationsfel mel-<br>lan DSP och kommuni-<br>kationspanelen |                     | <ol> <li>Kontrollera växlarens styrkortsan-<br/>slutning</li> <li>Om inga problem finns, byt ut mot<br/>nytt kompressorstyrkort</li> </ol>                                                                                                    |
| F12         | Kommunikationsfel mel-<br>lan PCB och styrkortet                 |                     | <ol> <li>Kontrollera anslutningen mellan<br/>huvudkontrollpanelen och kom-<br/>pressorns styrkort. Alla terminaler<br/>12V-12V, GND-GND, A-A och B-<br/>B ska vara stängda.</li> <li>Om de är stängda, sätt på ström-<br/>men och mät spänningen mellan<br/>12V och GND på fläktpanelen.<br/>Om värdet är högre än 15V eller<br/>lägre än 7V, byt ut mot ett nytt<br/>styrkort.</li> </ol> |
| F13         | IPM överhettningsstopp                                           |                     | <ol> <li>Kontrollera att fläktarna är i drift</li> <li>Kontrollera installationens avstånd och utrymme</li> <li>Säkerställ att det finns tillräckligt med avstånd och mellanrum för att värmepumpen ska kunna få bra värmeöverföring</li> <li>Rengör den flänsade värmeväxlaren</li> <li>Om allt är OK och felet kvarstår, bvt ut kompressorns styrkort</li> </ol>                         |
| F15         | Inkommande spänning<br>saknar fas                                |                     | <ol> <li>Kontrollera fasen för strömmat-<br/>ningen R/S/T till kompressorns<br/>styrkort</li> <li>Om det är OK, byt ut kompres-<br/>sorns styrkort</li> </ol>                                                                                                    |
| F16         | Magnetiskt skyddslarm<br>för svag kompressor                     |                     | <ol> <li>Kontrollera kylsystemet</li> <li>Om det är OK byt ut kompres-<br/>sorns styrkort</li> </ol>                                                                                                    |
| F17         | Temperaturfel i styrkor-<br>tet                                  |                     | <ol> <li>Kontrollera anslutningen för vär-<br/>mesänkans temperatursensor</li> <li>Kontrollera motståndet i värme-<br/>sänkans temperatursensor</li> <li>Om dessa är OK, byt ut mot en ny<br/>värmesänka och temperatur-<br/>sensor</li> </ol>                                                                                                    |
| F18         | IPM-ström testfel                                                |                     | <ol> <li>Kontrollera omgivningstemperatu-<br/>ren och inkommande/utgående<br/>vattentemperatur</li> <li>Kontrollera högt/lågt tryck och av-<br/>tappningstemperatur / sugtempe-<br/>ratur</li> <li>Kontrollera EEV-steg</li> <li>Kontrollera kompressorns fre-<br/>kvens och ström</li> </ol>                                                                                              |

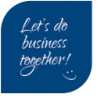

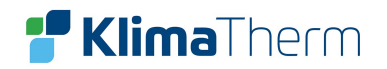

| Fel-<br>kod | Felets namn                            | Berörda komponenter | Lösning                                                                                                    |
|-------------|----------------------------------------|---------------------|----------------------------------------------------------------------------------------------------|
|             |                                        |                     | <ol> <li>Om dessa är OK, byt ut mot nytt<br/>kompressorstyrkort</li> </ol>                                                                                                    |
| F20         | IGBT överhettningslarm                 |                     | <ol> <li>Kontrollera att fläktarna är i drift</li> <li>Kontrollera installationens avstånd och utrymme</li> <li>Om allt är OK och felet kvarstår, byt ut kompressorns styrkort</li> <li>Säkerställ att det finns tillräckligt med avstånd och mellanrum för att värmepumpen ska kunna få bra värmeöverföring</li> <li>Rengör den flänsade värmeväxlaren</li> </ol> |
| F22         | Skyddslarm AC inmat-<br>ning överström |                     | <ul> <li>Enbart för enfasaggregat. Starta om<br/>aggregatet.</li> <li>1. Kontrollera att det inte finns något<br/>elläckage</li> <li>2. Om felet kvarstår, byt ut mot nytt<br/>styrkort</li> </ul>                                                                                                    |
| F23         | EEPROM fellarm                         |                     | <ol> <li>Kontrollera anslutningen</li> <li>Byt ut mot nytt kretskort</li> </ol>                                                                                                    |
| F24         | Förstörd EEPROM akti-<br>veringslarm   |                     | <ol> <li>Kontrollera anslutningen</li> <li>Byt ut mot nytt kretskort</li> </ol>                                                                                                    |
| F25         | LP 15V underbelast-<br>ningsfel        |                     | <ol> <li>Kontrollera att strömmatningen är<br/>stabil och starta om aggregatet</li> <li>Om problemet kvarstår, byt ut mot<br/>nytt styrkort</li> </ol>                                                                                                    |
| F26         | IGBT överhettningsfel                  |                     | <ol> <li>Kontrollera att fläktarna är i drift</li> <li>Kontrollera installationens avstånd och utrymme</li> <li>Säkerställ att det finns tillräckligt med avstånd och mellanrum för att värmepumpen ska kunna få bra värmeöverföring</li> <li>Rengör den flänsade värmeväxlaren</li> <li>Om dessa är OK, byt ut mot nytt styrkort</li> </ol>                       |
| F031        | DC fel på fläktmotor 1                 |                     | <ol> <li>Stäng av aggregatet och kontrollera anslutningen</li> <li>Starta om aggregatet och kontrollera att motorn är i normal drift eller om felet inträffar igen</li> <li>Byt ut mot ny fläktmotor</li> </ol>                                                                                                    |
| F032        | DC fel på fläktmotor 2                 |                     |                                                                                                    |
| Pp1         | Sensorfel utsugstryck                  |                     | <ol> <li>Kontrollera utsugstrycksensorns<br/>anslutning</li> <li>Om anslutningen är OK, byt ut<br/>mot ny sensor</li> </ol>                                                                                                    |
| Pp2         | Sensorfel sugtryck                     |                     | <ol> <li>Nontrollera utsugstrycksensorns<br/>anslutning</li> </ol>                                                                                                    |

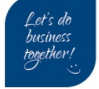

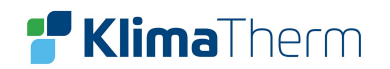

| Fel-<br>kod | Felets namn Berörda komponenter             |                                                   | Lösning  |                                                                                                    |
|-------------|---------------------------------------------|---------------------------------------------------|----------|----------------------------------------------------------------------------------------------------|
|             |                                             |                                                   | 2.       | Om anslutningen är OK, byt ut<br>mot ny sensor                                                                                                    |
| ТР          | Temperaturskydd låg<br>omgivningstemperatur | Omgivningstemperatur<br><u>&lt;</u> -30           | 1.<br>2. | Kontrollera omgivningstemperatu-<br>ren<br>När omgivningstemperaturen når<br><u>&gt;</u> 28 °C, försvinner felet                                           |
| P01         | Sensorfel inkommande vattentemperatur       |                                                   |          |                                                                                                    |
| P02         | Sensorfel utgående vat-<br>tentemperatur    |                                                   |          |                                                                                                    |
| P04         | Sensorfel omgivnings-<br>temperatur         |                                                   |          |                                                                                                    |
| P17         | Sensorfel vattentempe-<br>ratur             |                                                   | 1        | Kantrolloro anglutningan                                                                                                    |
| P032        | Sensorfel varmvatten-<br>tankens temperatur |                                                   | 1.<br>2. | Mät upp sensorns motstånd. Om                                                                                                    |
| P42         | Sensorfel rumstempe-<br>ratur               |                                                   |          | högre än 500k $\Omega$ ska den bytas ut                                                                                                    |
| P101        | EVI sensorfel inkom-<br>mande temperatur    |                                                   |          | not en ny                                                                                                    |
| P102        | EVI sensorfel utgående<br>temperatur        |                                                   |          |                                                                                                    |
| P153        | Sensorfel batteritempe-<br>ratur            |                                                   |          |                                                                                                    |
| P181        | Sensorfel Utgående<br>temperatur            |                                                   |          |                                                                                                    |
| P182        | Övertemperatur utblås                       | (Utblåstemperatur)<br><u>&gt;</u> C05 default 110 | 1.       | Mät upp sensorns motstånd. Om<br>värdet är lägre än $100\Omega$ eller<br>högre än $500k\Omega$ ska den bytas ut<br>mot en ny<br>Sök efter köldmedieläckage |
| P191        | Sensorfel frostskydds-<br>temperatur        |                                                   | 1.<br>2. | Kontrollera anslutningen<br>Mät upp sensorns motstånd. Om<br>värdet är lägre än 100Ω eller<br>högre än 500kΩ ska den bytas ut<br>mot en ny                 |

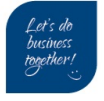

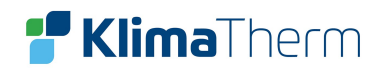

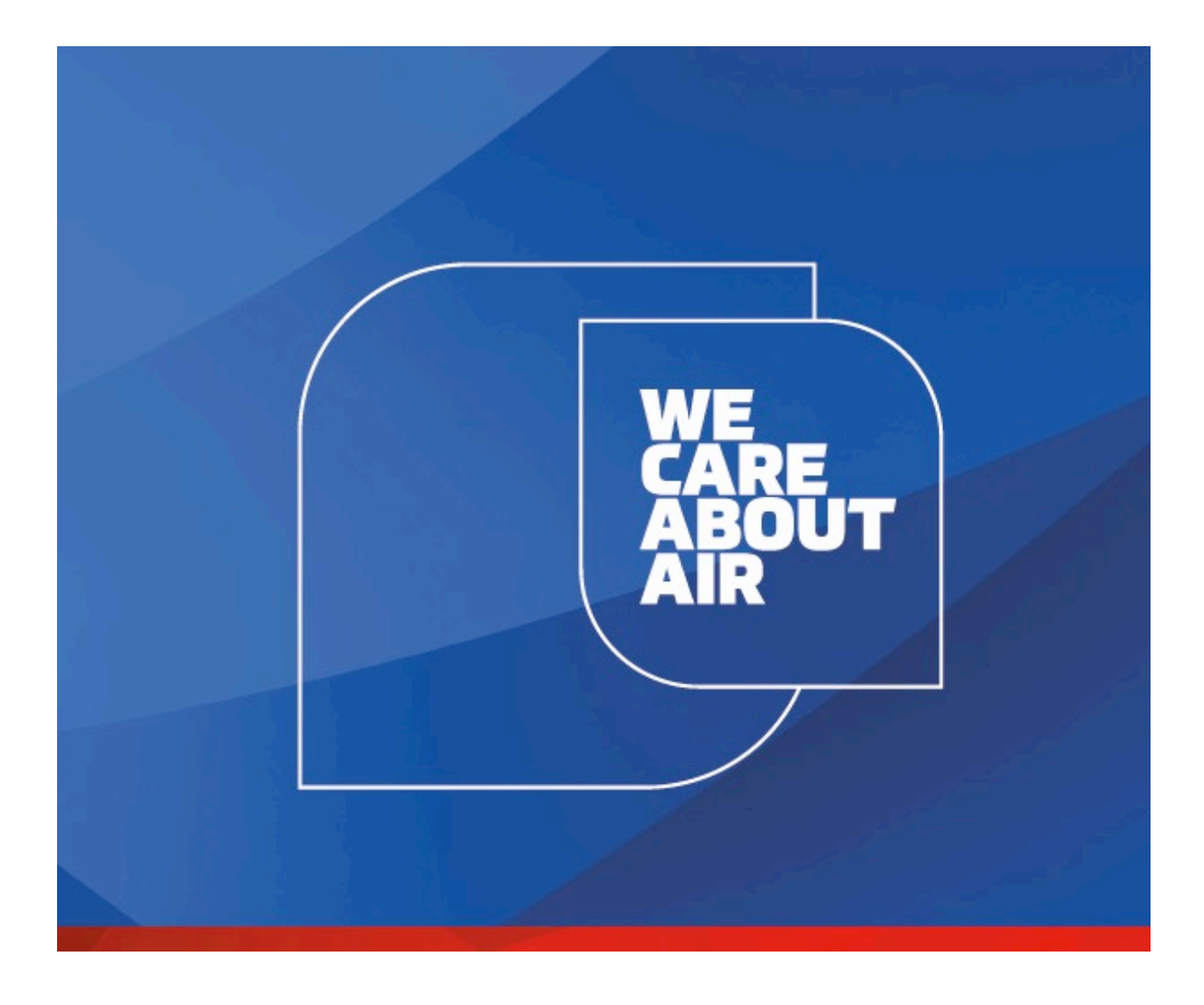

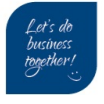

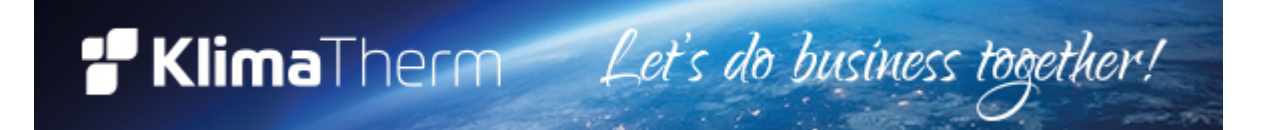

# **KLIMA-THERM AB**

Ögärdesvägen 17 433 30 Partille Tel. +46 31-336 65 30

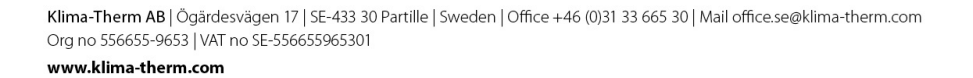

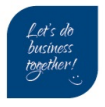